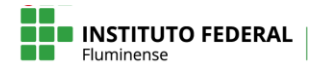

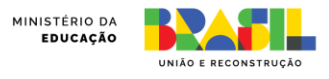

## Ativar notificações popup no aplicativo do Moodle

Para configurar as notificações popup no aplicativo do Moodle acesse as configurações gerais da sua conta através do ícone de barras e em seguida o menu **Preferências**, conforme indicado na figura 1.

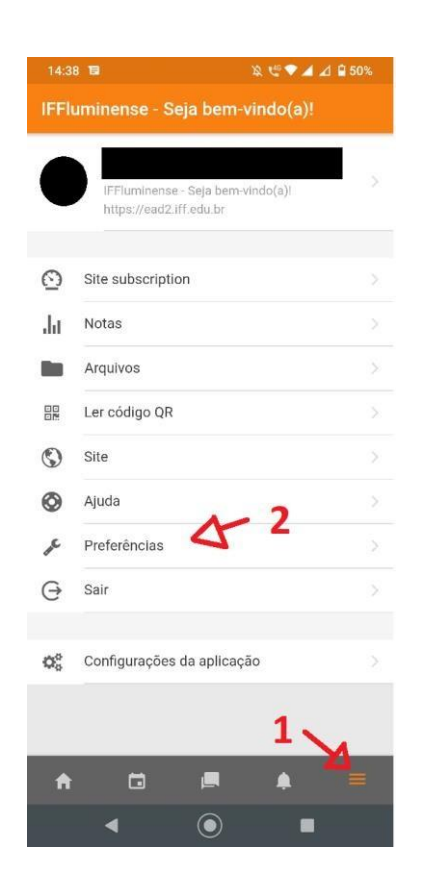

Na página de preferências acesse o menu Notificação.

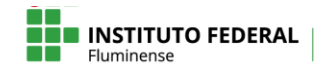

Diretoria do Centro de Referência em Tecnologia, Informação e Comunicação na Educação

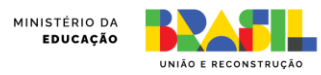

| 14:38 🖬                |                                            | ≋∉♥⊿∡        | 1 🔒 50% |  |
|------------------------|--------------------------------------------|--------------|---------|--|
| ← Preferências         |                                            |              |         |  |
| IFFI http              | uminense - Seja be<br>os://ead2.iff.edu.br | em-vindo(a)l | •       |  |
| Mensag                 | jens                                       |              |         |  |
| A Notifica             | ição 🗳                                     | -            |         |  |
| Uso do espaç<br>8.2 Mb | ço 📵                                       |              |         |  |
| Sincronizar agora 🌒 🗘  |                                            |              |         |  |
|                        |                                            |              |         |  |
| <b>f</b> (             | <b>a</b> 🗖                                 | ۰            |         |  |
| •                      | ۲                                          |              |         |  |

Na página de notificação escolha a opção Notificação popup e ative as notificações que desejadas.

| 14:38 🖬                  | እ 🖑 🕶 🖌 🗋 50% |
|--------------------------|---------------|
| ← Notificação            |               |
| Notificação              | -             |
| Notificação popup        | R .           |
| Tarefa                   | 1             |
| Notificações de tarefa   |               |
| Conectado                |               |
| Offline                  | <-> ∞         |
| Pesquisa                 |               |
| Notificações de pesquisa |               |
| Conectado                | 0             |
| Offline                  | 02            |
| Lembrete de feedback     |               |
| Conectado                | ()»           |
| Offline                  | (m)           |
|                          |               |
| A 🖬 🖪                    | <b>.</b> =    |
| ◀ _ ()                   | <b></b>       |